## Importing Clients & Invoices from ATX

Creating Reports in ATX to Export:

From ATX,

- a. Select Option menu
- b. Select Customize Fields. You should see a dialog similar to image below. (Note: You may want to take a screenshot or write-down your current options, so you can restore these settings later)

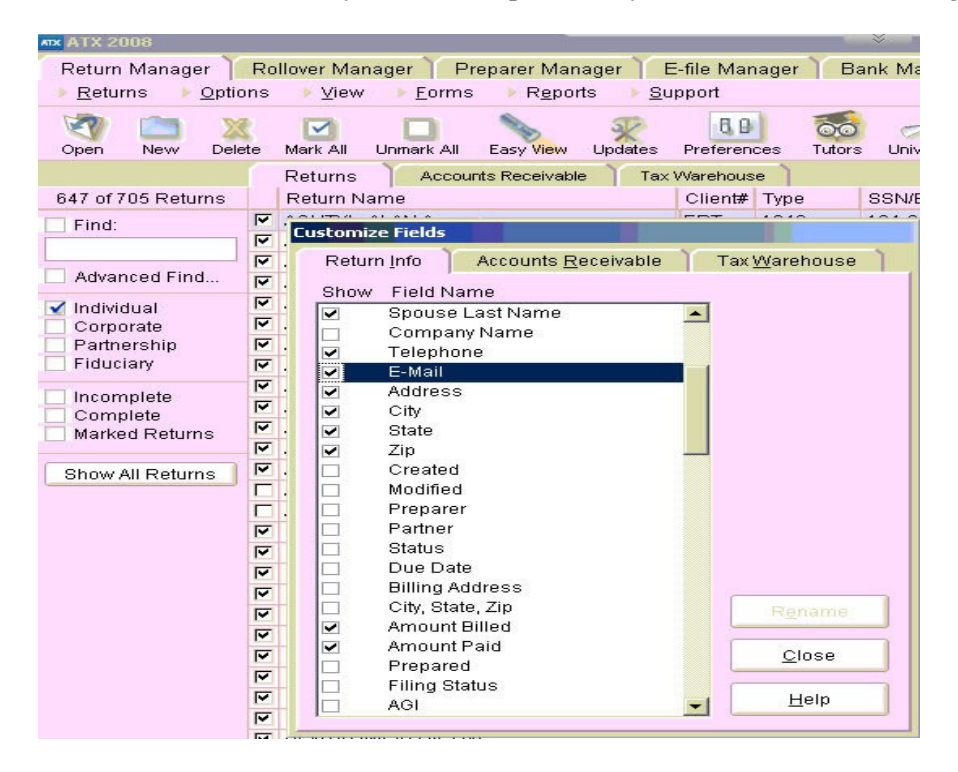

c. Select the following fields, which are also listed on the ATX Mapping in Mango.

| ATX Export Fields | Required           |         |
|-------------------|--------------------|---------|
| Company Name      | Yes                |         |
| lient Number      | No                 |         |
| elephone          | No                 |         |
| -Mail             | No The required    | fields  |
| lity              | Yes must be in the | export  |
| tate              | Yes fields are opt | tional. |
| lip               | Yes                |         |
| ddress            | Yes                |         |
| mount Billed      | No                 |         |
| amount Paid       | No                 |         |
| Date Billed       | No                 |         |
| iirst Name        | Yes                |         |
| ast Name          | Yes                |         |
| iler DOB          | No                 |         |
| pouse First Name  | No                 |         |
| pouse Last Name   | No                 |         |

- d. Mark all the returns with a check mark
- e. Unmark any returns you do not wish to import, including any duplicates that you do not wish to import into Mango.
- f. Ensure that no social security or ID numbers are duplicated or missing
- g. On the Reports menu, select Export Marked Client List. This will produce an Excel spreadsheet that can be imported into Mango.

| ATX 2008                           |                                   |                                                                       |                   |
|------------------------------------|-----------------------------------|-----------------------------------------------------------------------|-------------------|
| Return Manager 📔                   | Rollover Manager 🍸 Pre            | eparer Manager 🍸 E-file Manager                                       | 📄 Bank Manager 🗎  |
| ▶ <u>R</u> eturns ▶ <u>O</u> ption | ns 🕨 <u>V</u> iew 🕨 <u>F</u> orms | 👻 R <u>e</u> ports 🔰 <u>S</u> upport                                  |                   |
| Open New Delete                    | e Mark All Unmark All             | <u>P</u> rint Marked Client List<br><u>E</u> xport Marked Client List | Tutors University |
|                                    | Returns Account                   | Print Marked Client Labels                                            |                   |
| 647 of 705 Returns                 | Return Name                       | Client# Type                                                          | e Complete        |

- h. When complete, you can select the Options menu and click Customize to restore your previous settings
- i. You are now ready to import your data into Mango.